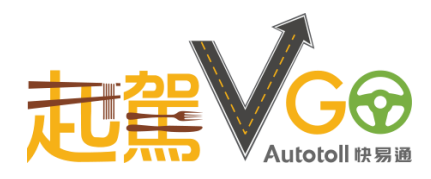

# 使用指南 - 控制台

使用控制台前,請仔細閱讀《起駕 VGo》內的 EV Charging 使用指南

#### 開始充電

- 1. 將充電線接駁至充電器插座,然後該充電器的狀態將會顯示為 [已連接]。
- 2. 選擇您的充電器,按 [開始充電],然後掃描手機應用程式《起駕 VGo》內

```
VPay 的 EV Charging 二維碼,以開始充電。
```

3. 系統確認後·有關充電資訊會在屏幕上顯示·充電狀態會顯示為 [標準充電中]· 可按 [主目錄] 以回到主頁。

### 完成充電

- 1. 選擇您的充電器·按 [停止充電]。再次掃描手機應用程式《起駕 VGo》內
  - VPay 的 EV Charging 二維碼 · 以停止充電。
- 2. 系統確認後, 有關充電資訊會在屏幕上顯示。
- 3. 選擇是否需要印發收據,並拔除充電線以完成整個充電程序。

提示:倘若閣下遺失手機或未能成功付款,請聯絡停車場管理處,或於辦公時間致 電快易通有限公司查詢 (電話:31821323)。

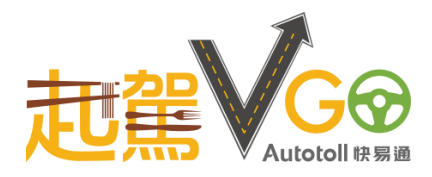

# **User Guide – Control Terminal**

Please read the User Guide for EV Charging of mobile application  $\langle VGo \rangle$  before using

**Control Terminal** 

### To start charging

- 1. Plug the charging cable into the socket of EV Charger. The status of that EV Charger will turn to **[Connected]** automatically.
- 2. Choose your EV Charger, and click [Start Charging]. Then, scan your QR Code from

EV Charging in VPay

of mobile application **《VGo》** to activate the charging

process.

3. Once confirmed, the charging information will be shown on the screen. The charging status shall turn to **[Normal Charging]**. You can click **[Home]** to go back to homepage.

# To stop charging

- Choose your EV Charger and click [Stop Charging]. Then, scan your QR Code again from EV Charging in VPay of mobile application (VGo) to stop charging.
- 2. Once confirmed, the charging information will be shown on the screen.
- 3. Click **[Yes]** if you want to print the receipt. Please unplug the charging cable from the socket of EV Charger.
- Notice: If you lost your mobile phone or fail to pay, please contact car park office for further assistance, or call Autotoll Limited during office hours (Tel: 3182 1323).